## MANUAL DE CONFIGURACIÓN TERMINAL MÓVIL IPHONE XS

Insertar la tarjeta SIM de Movistar (o de Vodafone si ya está operativa) y encender el teléfono. Nos pedirá el PIN de la tarjeta SIM.

| UIII                       | /l is lock                                                                                  | ed                            |
|----------------------------|---------------------------------------------------------------------------------------------|-------------------------------|
| За                         | ttempts remaini                                                                             | ng<br>Ox                      |
|                            |                                                                                             |                               |
| 1                          | 2<br>***                                                                                    | 3<br>DEF                      |
| 1<br>4                     | 2<br>"8c<br>5                                                                               | 3<br>рег<br>б<br>мно          |
| 1<br>4<br>оні<br>7<br>ровя | 2<br>,xsc<br>5<br>,5<br>,5<br>,5<br>,5<br>,5<br>,5<br>,5<br>,5<br>,5<br>,5<br>,5<br>,5<br>, | 3<br>DEF<br>МИНО<br>9<br>WXYZ |

## Seleccionamos el idioma y el país o región:

|           |   | Selecciona to         | Selecciona tu país |  |
|-----------|---|-----------------------|--------------------|--|
| Español   |   | o región              | 1                  |  |
| English   | 2 | España                |                    |  |
| Català    |   |                       |                    |  |
| 简体中文      | > | MÁS PAÍSES Y REGIONES |                    |  |
| 繁體中文      | > | Afganistán            |                    |  |
| 日本語       | > | Albania               |                    |  |
| Français  | > | Alemania              |                    |  |
| Deutsch   |   | Andorra               |                    |  |
| Русский   | > | Angola                |                    |  |
| Português |   | iguila                |                    |  |
|           |   | Antártida             |                    |  |

## Marcamos Configurar manualmente:

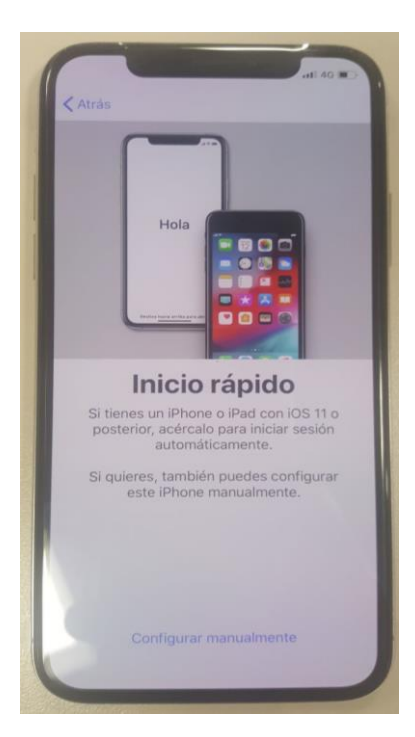

Se mostrará seguidamente el menú de ajustes con las redes WiFi disponibles. **Se debe seleccionar la opción "Usar conexión móvil".** 

| Selecci<br>una red \ | ona<br>Ni-Fi |
|----------------------|--------------|
| BISITARI             | (†           |
| EJIE-BYOD            | \$           |
| GureSAREA            | â (;         |
| TEST_MDM             | ≞ 🤃          |
| Seleccionar otra red |              |
| Usar conexión móvil  |              |
|                      |              |
|                      |              |

El proceso de activación del teléfono comenzará de forma inmediata. Puede durar varios minutos, en los que se verán las siguientes pantallas de transición.

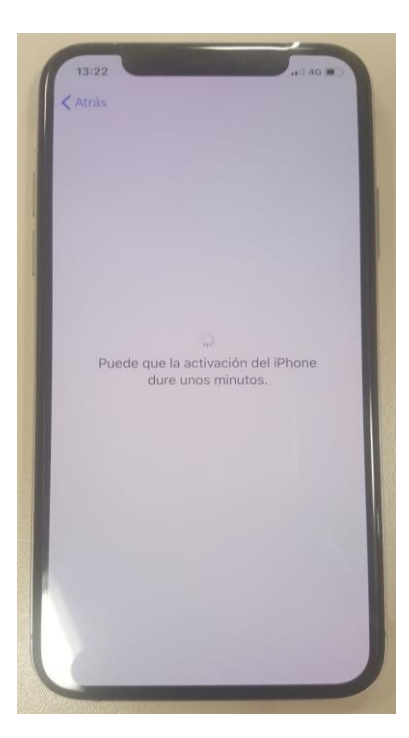

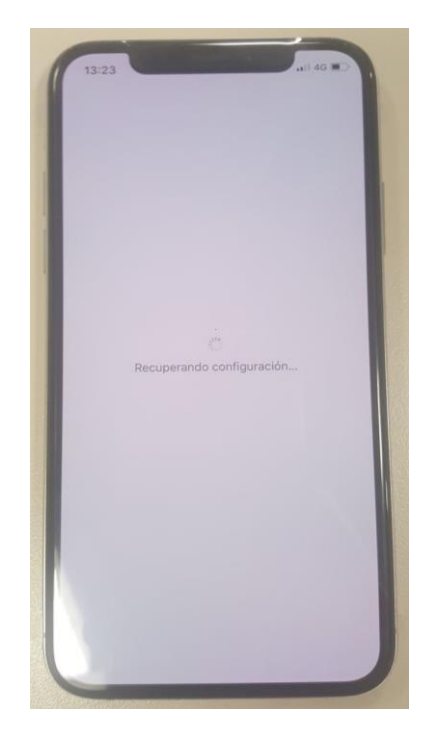

Seleccionamos Configurar como un nuevo iPhone:

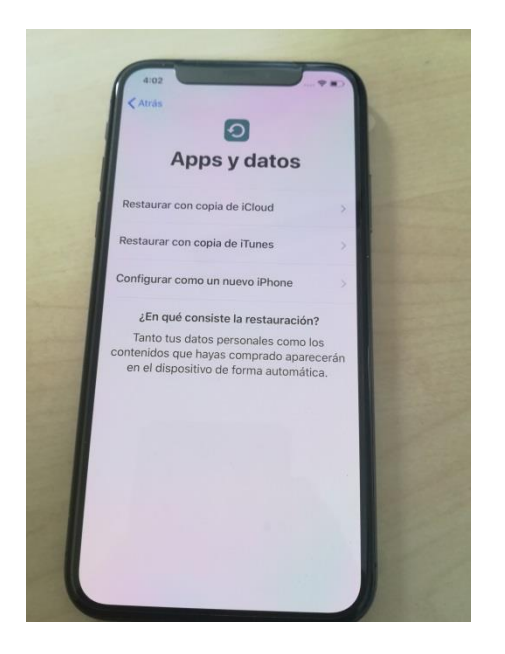

Como el dispositivo está gestionado corporativamente, en la siguiente transición se aprecia la pertenencia a la organización en concreto. Para continuar, pulsar en "siguiente" en la parte superior derecha. Esta aceptación es OBLIGATORIA de cara a poder utilizar el terminal.

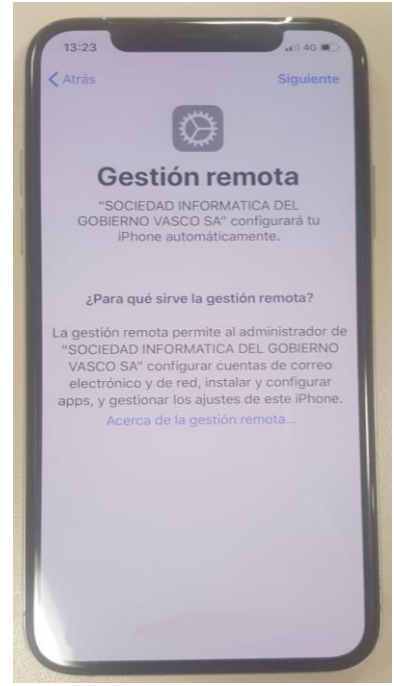

Para poder utilizar los servicios de localización en el terminal y de esta forma usar servicios como mapas y recuperar el teléfono en caso de pérdida, es necesario activar la localización. Si no se desea hacer uso de estos servicios, se puede desactivar.

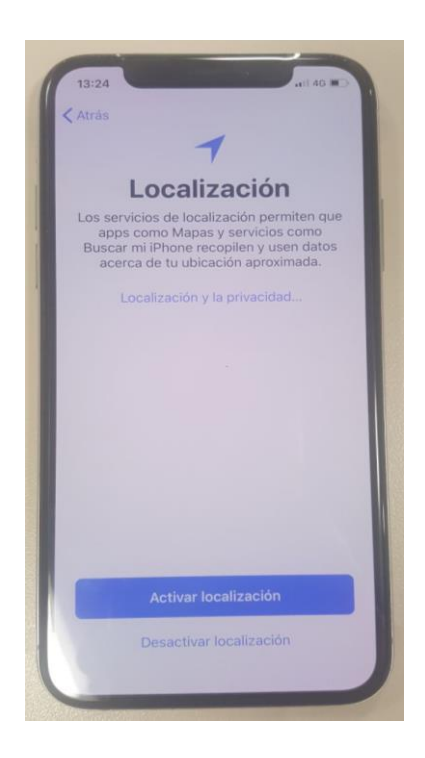

Tras este paso el teléfono queda activado en la gestión corporativa de dispositivos móviles. En la siguiente pantalla, deslizar hacia arriba para empezar a utilizar el iPhone.

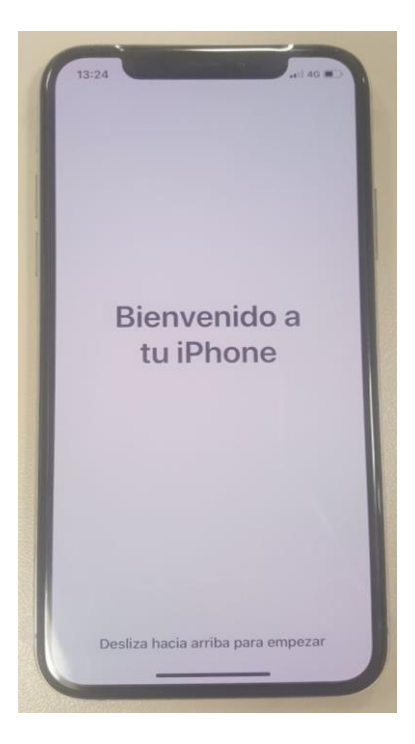

Si el usuario final quiere utilizar una cuenta de Apple para instalar aplicaciones personales, puede hacerlo agregando una cuenta desde la aplicación App Store.

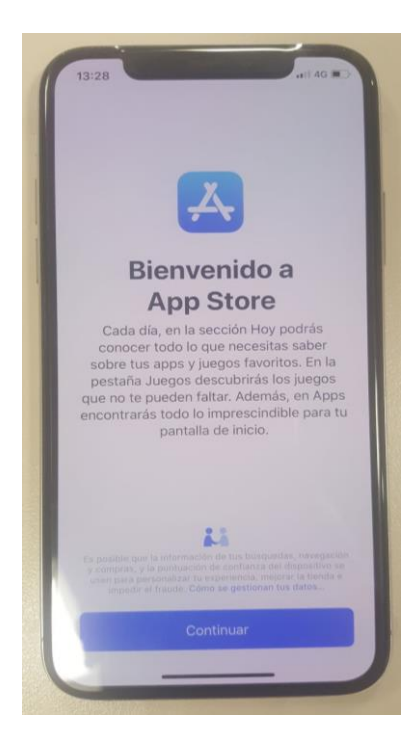